## mobitraxx

## Dispositivo XIAOMI REDMI não envia os dados coletados pelo Mobitraxx

Isto é simples de resolver. Siga os passos deste tutorial:

- 1. Feche o aplicativo Mobitraxx PRO ou Mobitraxx LITE
- Mantenha o ícone do Mobitraxx pressionado até que as opções sejam exibidas e então clique em "Informações"

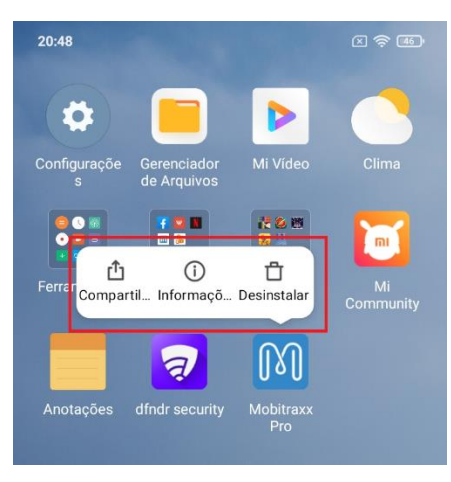

3. Habilite "Início automático"

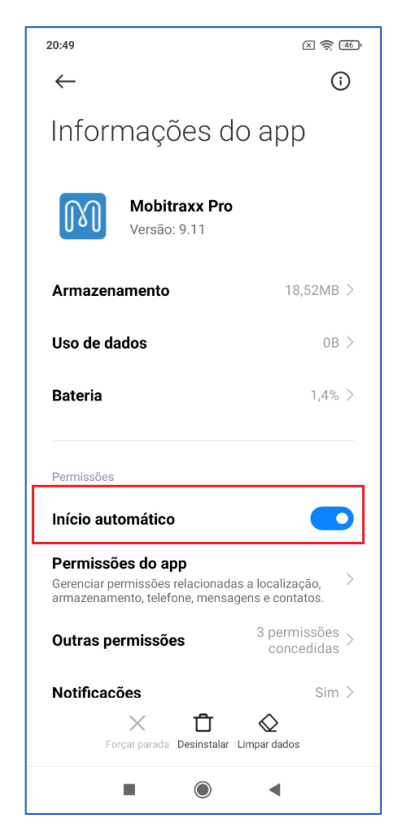

## **M** mobitraxx

4. Role a tela para baixo até encontrar a opção "Economia de bateria" e clique nela. Em seguida selecione "Nenhuma restrição".

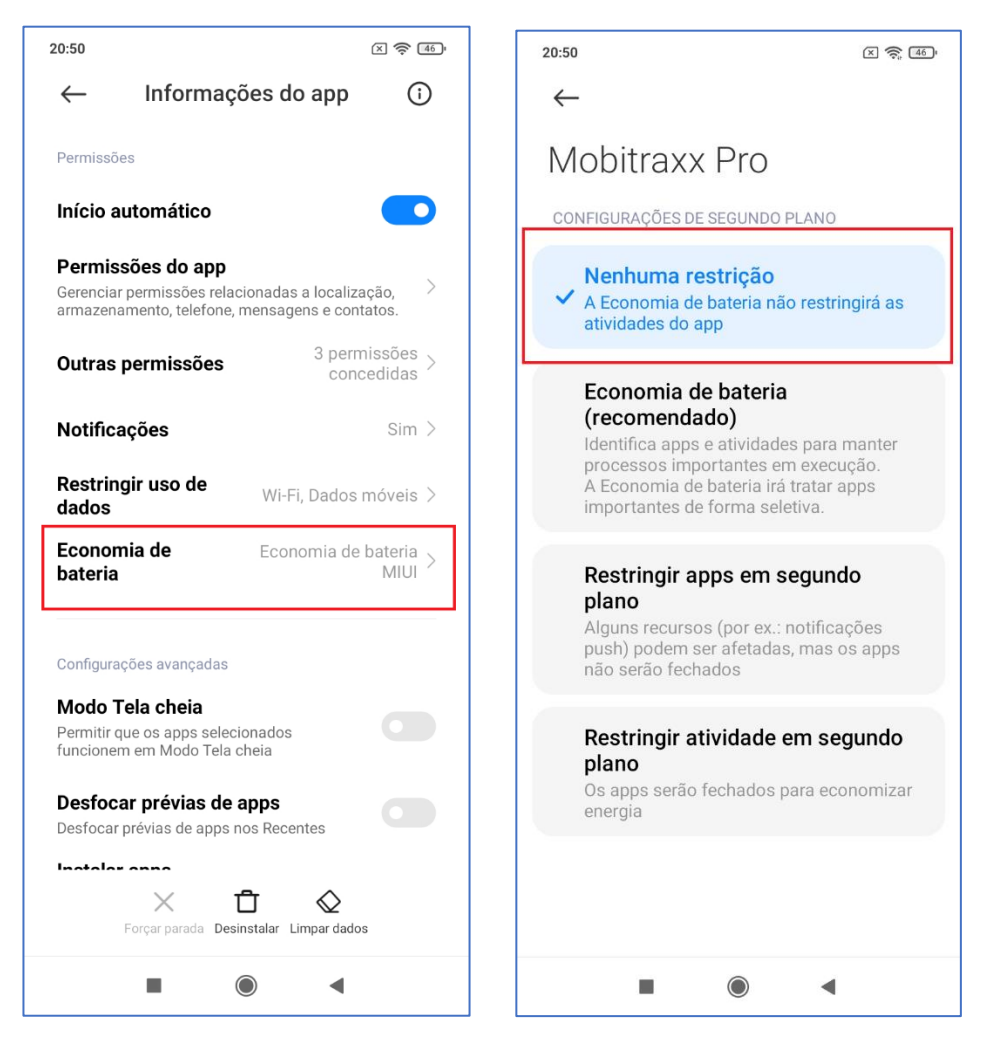

## PRONTO!

Você já pode utilizar seu Mobitraxx normalmente. Caso o ícone INFO presente na tela inicial do Mobitraxx esteja em vermelho, podem haver registros retidos. Clique em INFO, em seguida REGISTROS e então ENVIAR.

Conforme a quantidade de registros retidos, a sincronização pode demorar vários minutos.